## Landslide External Data Configuration

**Spirent Global Services** 

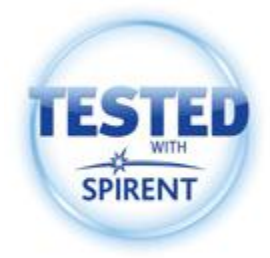

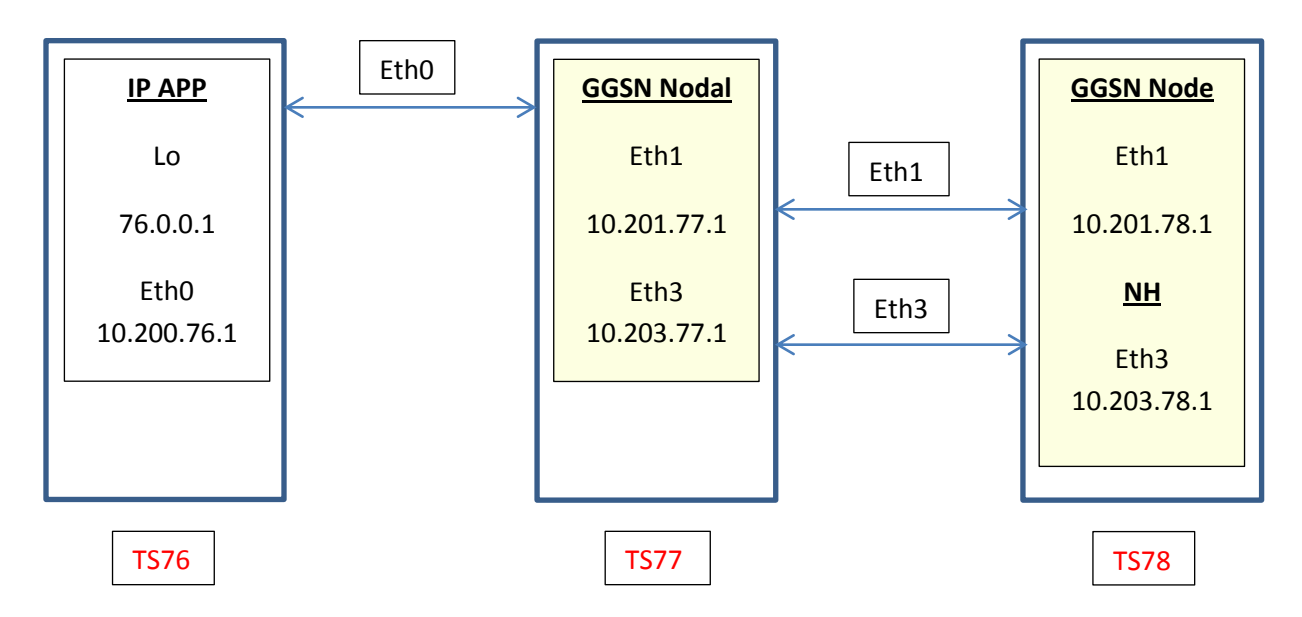

External data Test Server connection diagram

In order to use a back to back scenario in the lab to demonstrate Landslide external data capability, 3 Test Servers are required. IP Application and Network Host Test cases will be used to generate external data to the GGSN Nodal – Node Application.

<u>On the first Test Server or TS76</u>, configure the IP Application Node Test Case. On the Test Configuration tab:

- 1. Check Data Traffic option
- 2. Select the Loopback Address as Physical Interface with corresponding Starting IP Address with # of Nodes.
- 3. Configure the Next Hop IP Address to be the TS77 Eth0 IP Address which is 10.200.77.1

| Test Configuration | Network Devices | L3-7                    |                                                      |
|--------------------|-----------------|-------------------------|------------------------------------------------------|
| Test Options       |                 |                         | Mobile Subscribers                                   |
| Test Activity      | Capacity Test   | ▼ Settings              | Physical Interface # of Nodes                        |
| MS Transport       | IP/Ethernet     | _                       | lo 76.0.0.1 (max=400000) 🗾 10                        |
| DHCP Client        |                 | DHCP Relay Agent 2      | Starting IP 76.0.0.1                                 |
| Data Traffic       | $\frown$        | 🔲 Data IPSec            | MAC Address                                          |
| External Data      | <b>(</b> 1)     |                         | O Default Routing Advanced                           |
| NAS Emulation      | AAA Protoco     | I 💿 RADIUS 💿 Diameter 🌈 | Next Hop IP Address 10.200.77.1                      |
| Alternate Node     | Authentication  | 🗌 Diameter IPSec        | 3 Outbound Traffic Port: <a>Normal Routing&gt; →</a> |
|                    |                 |                         | Use MS Address in Framed IP                          |
|                    |                 |                         | Activation Rate (sessions/sec) 10.0                  |
|                    |                 |                         | Deactivation Rate (sessions/sec) 10.0                |
|                    |                 |                         | Advanced Settings                                    |

On the L3-7 tab,

- 1. Select Remote for the Network Host
- 2. Add the Remote Network Host Starting IP Address 10.203.78.1 in the example.
- 3. Add the Data Message Flow to be used Basic UDP in the example.

| Test Configuration Network Devices L3-7      |                                                      |
|----------------------------------------------|------------------------------------------------------|
| Data Traffic Network Host                    | Client                                               |
| Host Type 💿 Local 💿 Remote                   | Traffic Type Continuous   Perform Verification       |
|                                              | Traffic Start When All Sessions Established -        |
|                                              | Data Start Delay (ms) 1000 🗌 Auto Stop Control Layer |
| Add 0 10.203.78.1                            | Limit Ingress Link Speed (Kb/s)                      |
|                                              | Limit Egress Link Speed (Kb/s)                       |
|                                              | Maximum Transmission Unit 1400 🔲 Do Not Fragment     |
|                                              | Error Injection                                      |
|                                              | Apply Test Data File to User Side                    |
|                                              | Select                                               |
|                                              |                                                      |
|                                              |                                                      |
|                                              |                                                      |
|                                              |                                                      |
|                                              |                                                      |
| Data Message Flows Used Instances and Assign | ments                                                |
| 3 Add V Basic/Basic UDP                      |                                                      |
| View/Edit                                    |                                                      |
| Remove                                       |                                                      |

On the second Test Server or TS77, configure the GGSN Nodal Test Case. On the Test Configuration tab:

- 1. Check External Data under the Test Options pane.
- 2. Configure the Number of Subscribers

| Test Configuration Network Devices Gn L3-7                                                                                                    |                                                                                                    |                                                                 |
|----------------------------------------------------------------------------------------------------|----------------------------------------------------------------------------------------------------|-----------------------------------------------------------------|
| Test Options         Test Activity       Capacity Test       Settings         PDP Type       IPv6       PPP         Data Traffic       IPv6       PPP         Data IPSec       I       DHCP Client         APN DNS Lookup       Auto-Start Secondary Contexts         Direct Tunnel       LNS Node         L2TP VPRN       Billing | 2 Number of Subscribers Number of Primary PDP Contexts Number of Secondary Contexts Support Release 7 TFTs Auto-Generated TFTs Activation Rate (contexts/sec) Deactivation Rate (contexts/sec) Starting Private Address (VPN) Adva | 10<br>1 •<br>0 •<br>TFT Settings<br>1.0<br>1.0<br>nced Settings |

On the GGSN Nodal Network Devices tab,

- 1. Configure the Control Node Physical Interface/Starting IP Address 10.201.77.1 in the example.
- 2. Configure GGSN SUT 10.201.78.1 in the example.

| GGSN 2                 | TS78 10.201.78.1        |   | Target User Node LNS Node<br>Control Node User Node | DNS Query Node Gal             |
|------------------------|-------------------------|---|-----------------------------------------------------|--------------------------------|
| Alternate User Address | < Choose a SUT >        |   | Physical Interface                                  | # of Nodes                     |
| L2TP                   | < Choose a SUT > +      | 1 | eth1 10.201.77.1 (max=2)<br>Starting IP 10.20       | 1.77.1                         |
| CGF                    | < Choose a SUT > +      |   | MAC Address                                         |                                |
|                        |                         |   | Oefault Routing                                     | Advanced                       |
| APN DNS Lookup         |                         |   | Next Hop IP Address                                 |                                |
| DNS Server IP Address  |                         |   | Outbound Traffic Port:                              | <normal routing=""> 👻</normal> |
| APN Suffix             | .mcc123.mnc456.gprs     |   |                                                     |                                |
| Perform DNS Lookup per | APN     Primary Context |   |                                                     |                                |

On the GGSN Nodal L3-7 tab,

- 1. Select Remote for the Network Host
- 2. Add the Remote Network Host Starting IP Address 10.203.78.1 in the example. Note that enabling External Data on the GGSN Nodal Test Configuration tab, Test Options pane will greyed out the Data Message Flow Used.

| Test Configuration Network Devices Gn L3-7                                                                         |                                                                                                    |
|----------------------------------------------------------------------------------------------------|----------------------------------------------------------------------------------------------------|
| Data Traffic                                                                                                    | Client                                                                                                    |
| Host Type Local Remote                                                                                             | Traffic Type     Continuous     Perform Verification       Traffic Start     When All Sessions Established     +       Data Start Delay (ms)     1000     Auto Stop Control Layer |
| Add 0 10.203.78.1<br>2 Delete                                                                                      | Limit Ingress Link Speed (Kb/s)     Limit Egress Link Speed (Kb/s)     Maximum Transmission Unit     Error Injection                                                              |
| Reset Idle Host Traffic Session  Idle Time to Trigger Reset (s)  Apply Test Data File to Network Host Side  Select | Apply Test Data File to User Side                                                                                                    |
|                                                                                                    |                                                                                                    |
| Data Message Flows Used     Instances and Assignment       Add        View/Edit     Remove                         | nents                                                                                                    |

On the third Test Server or TS78, configure the GGSN Node Test Case. On the Test Configuration tab:

- 1. Configure the Number of Subscribers.
- 2. Enter the Starting PDP Context IP Address matching the Loopback Address configured as the IP Application Node Physical Interface 76.0.0.1 in the example.

| Emulator Configuration Network Devices Gn      |                                          |
|------------------------------------------------|------------------------------------------|
| Emulator Options                               | Mobile Subscribers                       |
| PDP Type   PDP IPv6  PDP IPv6                  | Number of Subscribers 10                 |
| Initiate Delete PDP Context Delete Timer (s) 0 | Number of Primary PDP Contexts           |
| QOS Updates Direct Tunnel                      | Number of Secondary PDP Contexts         |
| Billing DHCP Relay Agent                       | Starting PDP Context IP Address 76.0.0.1 |
| L2TP VPN Connection                            |                                          |
|                                                | 2                                        |
| Data Traffic                                   | DHCP Relay Agent                         |
| Maximum Transmission Unit 1400 🔲 VLAN ID 0     | Relay Address                            |
| Apply Test Data File to Parameter Values       | DHCP Server Address                      |
| Select                                         |                                          |

On the GGSN Node Network Devices tab,

- 1. Configure the Control Node Physical Interface/Starting IP Address 10.201.78.1 in the example.
- 2. Configure GGSN SUT 10.201.77.1 in the example

| Emulator Configuration | Network Devices Gn                        |                    |                                                  |
|------------------------|-------------------------------------------|--------------------|--------------------------------------------------|
| Systems Under Test     |                                           |                    | Control Node User Node GTP' Node L2TP Node       |
| SGSN                   | TS77 10.201.77.1                          | -                  | Physical Interface                               |
|                        | V0 Control Port 3386 V1 Control Port 2123 |                    | eth1 10.201.78.1 (max=201) -                     |
| 2                      | V0 User Port 3386 V1 User Port 2152       |                    | IP Address 10.201.78.1                           |
| L2TP                   | < Choose a SUT >                          | $\left[ 1 \right]$ | MAC Address                                      |
| Primary CGF            | < Choose a SUT >                          |                    | Default Routing     Advanced                     |
| Secondary CGF          | < Choose a SUT >                          | -                  | Next Hop IP Address                              |
|                        |                                           |                    | Outbound Traffic Port: <a>Normal Routing&gt;</a> |
|                        |                                           |                    |                                                  |

<u>On the third Test Server or TS78</u>, configure the Network Host Test Case. On the Emulator Configuration tab:

- 1. Configure the Network Host Physical Interface/Starting IP Address 10.203.78.1 in the example.
- 2. Configure the Number of Client IP Addresses 10 in the example.

| Emulator Options       Network Host         Client Transport       IP/Ethernet         Dual Stack       Data IPSec         1       Starting IP         10.203.78.1       (max=201) •         1       MAC Address         Image: Default Routing       Advanced         Next Hop IP Address       Outbound Traffic Port: | Emulator Configuration | Network Devices L3-7   |                                                                                                    |  |
|----------------------------------------------------------------------------------------------------|------------------------|------------------------|----------------------------------------------------------------------------------------------------|--|
| Client Transport  IP/Ethernet Dual Stack Data IPSec  Physical Interface # of Nodes eth3 10.203.78.1 (max=201)  Starting IP 10.203.78.1 MAC Address Default Routing Advanced Next Hop IP Address Outbound Traffic Port: Normal Routing>                                                                                  | Emulator Options       |                        | Network Host                                                                                                    |  |
| O Default Routing     Advanced      Next Hop IP Address      Outbound Traffic Port: <pre></pre>                                                                                                    | Client Transport       | IP/Ethernet Data IPSec | Physical Interface         # of Nodes           eth3 10.203.78.1 (max=201)         1           Starting IP         10.203.78.1           MAC Address |  |
| 2                                                                                                    |                        |                        | O Default Routing     Advanced     Next Hop IP Address     Outbound Traffic Port:                                                                    |  |

On the Network Host L3-7 tab,

1. Add the same Data Message flow as the one used in the IP Application Node – Basic UDP in the example.

| Emulator Cont | figuration Network Devices L3-7                                                                                |
|---------------|----------------------------------------------------------------------------------------------------|
| Data Traffic  | Server                                                                                                    |
|               | Traffic Type Continuous                                                                                        |
|               | Maximum Transmission Unit 1400 🔲 Do Not Fragment                                                               |
|               | Reset Idle Host Traffic Session Time to Reset (s) 0.0                                                          |
|               | Apply Test Data File to Parameter Values Select                                                                |
|               | Data Message Flows                                                                                             |
| C             | Data Message Flows Used     Instances and Assignments       Add     Basic/Basic UDP       View/Edit     Remove |

From the Landslide GUI Main menu, select Admin Test Servers. Once the TS Admin window is opened, select the Test Server with the GGSN Nodal test case – TS77 in the example.

Click Configure and enter the cfguser password (if the default password was not changed)

Select the Routing tab and enter the following:

- 1. Click Add
- 2. Enter the Destination (Loopback Address subnet 76.0.0.0/13) for the return traffic from the Network Host. As you are entering the static route on the TS77 Test Server the Gateway to reach the 76.0.0.0 subnet will be 10.200.76.1.

| TS@ 10.21.10.77 Configuration (Current)                                         |                       |                  |  |  |  |
|---------------------------------------------------------------------------------|-----------------------|------------------|--|--|--|
| Main Other Ethernet ATM Routing                                                 |                       |                  |  |  |  |
| RIP Enabled Version 2 -                                                         |                       |                  |  |  |  |
| OSPF Enabled                                                                    | OSPF Enabled          |                  |  |  |  |
| Area ID                                                                         |                       | Password Enabled |  |  |  |
| Route ID                                                                        |                       | Password         |  |  |  |
| BGP Enabled                                                                     | BGP Enabled Neighbors |                  |  |  |  |
| As Num 64512                                                                    | Neighbor              | Remote As        |  |  |  |
| Add Delete                                                                      |                       |                  |  |  |  |
| Static Routes                                                                   |                       |                  |  |  |  |
| Destination                                                                     | Mask                  | Gateway          |  |  |  |
| 76.0.0.0                                                                        | /13                   | 10.200.76.1      |  |  |  |
| 2                                                                               |                       |                  |  |  |  |
| Add Delete                                                                      |                       |                  |  |  |  |
| Refresh         Backup         Restore         Open         Apply         Close |                       |                  |  |  |  |